# Vegyes tételek

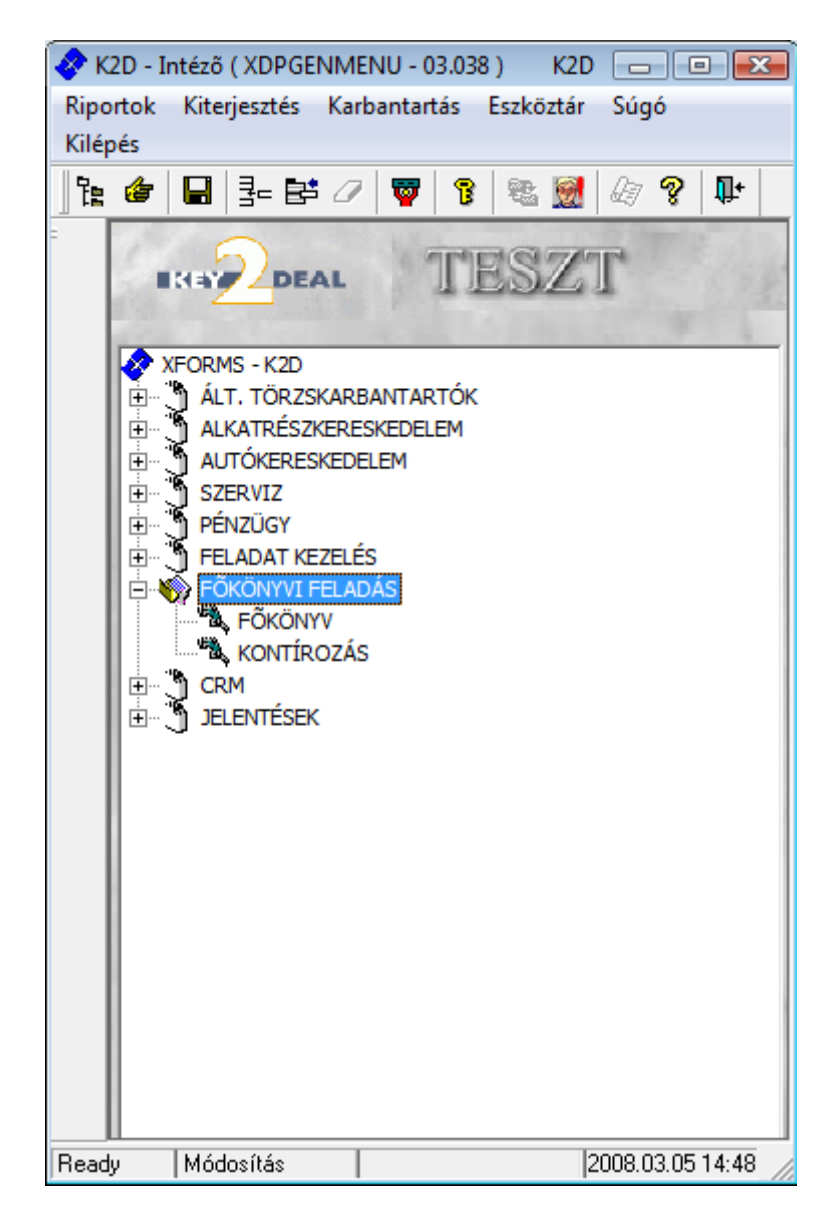

| 1. Be | evezetés                                                             | 2 |
|-------|----------------------------------------------------------------------|---|
| 2. Ve | egyes tétel rögzítése                                                |   |
| 2.1.  | 1 Tartozik-1 Követel főkönyvi szám                                   | 5 |
| 2.2.  | Sok Tartozik – 1 Követel vagy 1 Tartozik – Sok Követel főkönyvi szám | 6 |
| 2.3.  | Sok Tartozik – Sok Követel főkönyvi szám                             | 7 |
| 3. Fe | eladás a főkönyvbe                                                   | 7 |
| 4. Sa | blonok                                                               |   |
| 4.1.  | Sablonok mentése                                                     |   |
| 4.2.  | Sablonok karbantartása                                               |   |
| 4.3.  | Sablonok betöltése                                                   |   |

## 1. Bevezetés

A vegyes tételek rögzítése a Főkönyvi feladás/Főkönyv modulban lehetséges. A

**Főkönyv** ablakon (1. ábra) az Új rekord felvitele () nyomógomb segítségével indítható új vegyes tétel rögzítése (2. ábra).

| Torzskarbantartás Tranzakció import Allapot Javítás Riportok Analitika Ellenőrzések Zarasok Súgó                                                                                                    | Főkönyv ( XDPBOKACCNO - 03.195 ) K2D                                                                                                   |                           |                                                                                                    |                                                                                  |
|----------------------------------------------------------------------------------------------------|----------------------------------------------------------------------------------------------------|---------------------------|----------------------------------------------------------------------------------------------------|----------------------------------------------------------------------------------|
| Image: State of the state of the state                        | Törzskarbantartás Tranzakció import Allapot Javítá:                                                                                    | s Riportok Analitika      | Ellenőrzések Zarasok                                                                                                    | Súgó                                                                             |
| Periodus 200803 Konyvelesre nytott     Parta     Periodus     200803 Konyvelesre nytott     Periodus     Periodus | TES                                                                                                    | ZT                        | ▼     Kimenõ szla       ▼     Bejövõ szla       ▼     Technikai számla       ▼     Bank                                                                                                    | V Előkésztés alatt<br>V Ellenőrizhető<br>V Ellenőrizve<br>V Könyvekben szerepe + |
| a. Tranzakció II Dátum       Gazd. es.       Stornć Stornćzott tr. Periódus Partner neve       Állapot                                                                                                    | Dátumtól         0000.00.00         ↓         I         Manuális           Dátumig         0000.00.00         ↓         I         Gépi |                           | Image: penztar       Image: penztar       Image: | + Másodlagos dimenziók<br>- Csak a sztornók                                      |
| Image: Structure of the structure of the st                       | Tranzakció ID Dátum Gazd. es. Sto                                                                                                    | rnć Stornózott tri Perióc | us Partner neve                                                                                                    | Állapot                                                                          |
| Tarto Fök. szám     Összeg     Napló     Dimenzik Dimenzik Gazd. es. dát P.nem     Összeg (dev Árfolyam Me       Image: State of the state of the state                                                                   | <                                                                                                    |                           |                                                                                                    | ,<br>Követel 0,00                                                                |
|                                                                                                    | Tarto Fők. szám Összeg Napló                                                                                                    | Dimenzić Dim              | enzić Dimenzić Gazd. es. (                                                                                                    | dát P.nem Összeg (dev Árfolyam Me                                                |
| Paselu la la la la la la la la la la la la la                                                                                                    |                                                                                                    |                           | Csak                                                                                                    | fej C                                                                            |

1. ábra

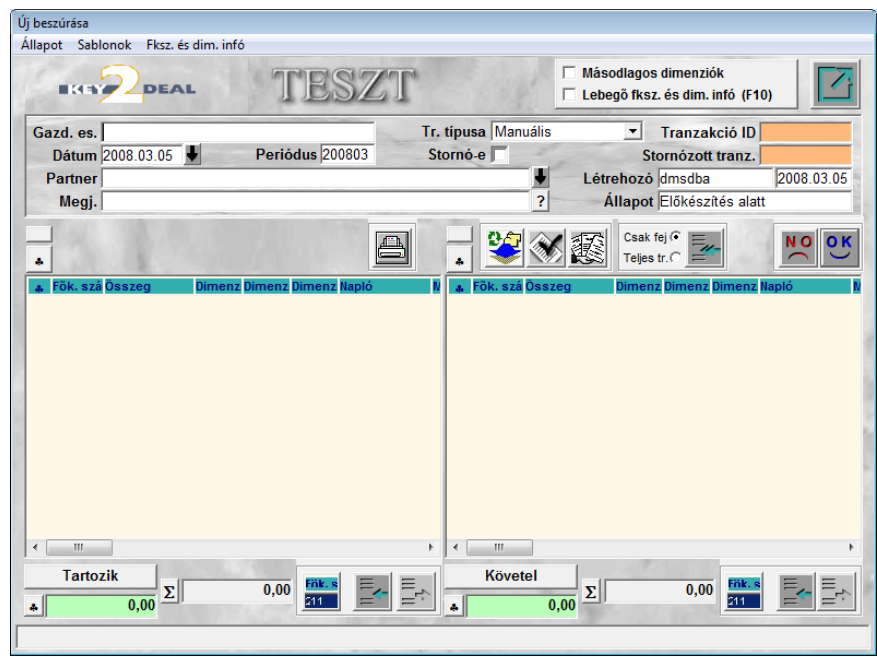

2. ábra

## 2. Vegyes tétel rögzítése

A megjelenő **Új beszúrása** nevű ablakon rögzíthetőek a vegyes tételek.

A Gazdasági esemény, Dátum és a Megjegyzés mezők kitöltése után a *mentés* () nyomógomb megnyomása következik, ezután megadhatóak a Tartozik és Követel oldal főkönyvi számai.

Új sor felvihető a már megszokott *Új tétel* () nyomógomb segítségével vagy pedig az ún. **forró billentyűkkel**.

Ezek a billentyűk lehetővé teszik az egér kiiktatásával a vegyes tétel rögzítését. A **forró billentyűk** a következők:

**TAB** – mezők közötti lépést teszi lehetővé.

**INS** – új sor beszúrása a Tartozik vagy Követel oldalra.

NUM+ (jobb oldali nagy + billentyű) vagy F12 – váltás a Tartozik és Követel oldal között.

F4-F9 billentyűk segítségével a IV-IX dimenzió rögzítőre lép a rendszer.

NUM\* Treffelés megfordítása a sorban.

NUM/ Csak az összerendeletlen sorok lesznek színesek ( III nyomógomb is).

+ Az összes sárga (összerendeletlen) sort betreffeli a rendszer.

Példa billentyűk segítségével történő rögzítésre:

|   | = |
|---|---|
|   |   |
| 1 |   |

- 1. A **Főkönyv** nevű ablakon az Új rekord felvitele () nyomógomb megnyomása.
- Az Új beszúrása nevű ablakon Gazdasági esemény kitöltése TAB Dátum kitöltése TAB –Megjegyzés kitöltése – ENTER – INS a Tartozik oldalra beszúrásra kerül az 1. sor (zölddel) – Tartozik Főkönyvi szám kitöltése – TAB – Összeg kitöltése – TAB – Dimenzió kitöltése (amennyiben valaki használ I.Dimenziót) – INS, ha új Tartozik oldalt vagy +, ha új Követel oldalt kell rögzíteni – Ha már nincs több tétel ENTER – F11 Ezáltal Könyvekben szerepel státuszba kerül a vegyes könyvelési tétel.
- 3. Bizonylat nyomtatása (🗐).

Újdonság, hogy vegyes tétel jóváhagyásakor nem szükséges végigmenni az összes jóváhagyási státuszon (**Ellenőrizhető, Ellenőrizve**), ha ezek a folyamatok nem különülnek el a cégnél. Ennek beállítása a következőképpen történik: t:\dms\bin\xdpsyssysfile.exe elindítása és az ábrán látható módon az **Ell.n.könyv.sz** mező pipálása (3. ábra).

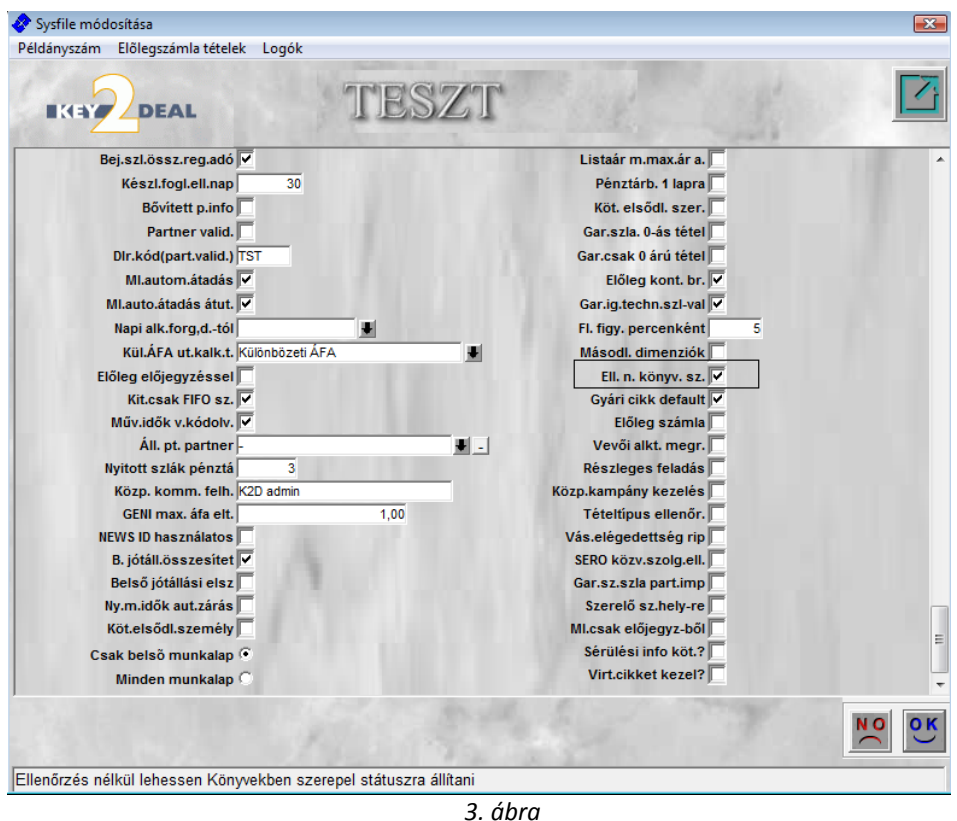

Ezt követően, egy vegyes tétel elfogadásakor elég a Könyvekben szerepel ( nyomógombra kattintani, vagy megnyomni az F11 billentyűt.

Újdonság az is a vegyes tétel rögzítésekor, hogy párosítani kell a Tartozik és Követel oldalon található ellenszámlákat, erre azért van szükség, hogy a Főkönyvi karton lehívásakor az ellenszámlákat pontosan jelenítse meg a rendszer.

Amennyiben felváltva van rögzítve a Tartozik és a Követel oldal a rendszer automatikusan összepontozza az összetartozó ellenszámlákat. (Ezt a rendszer úgy végzi, hogy figyeli az összegeket és amíg a Tartozik és a Követel oldalon lévő összegek nem egyeznek addig azokat a főkönyvi számokat összetartozónak veszi.) (4. ábra).

| Új beszúrása                                                         |                         |                            |                                                                                       |                      |
|----------------------------------------------------------------------|-------------------------|----------------------------|---------------------------------------------------------------------------------------|----------------------|
| Állapot Sablonok Fksz. és dim. inf                                   | ó                       |                            |                                                                                       |                      |
|                                                                      | TESZT                   |                            | Másodlagos dimenziók<br>Lebegő fksz. és dim. infó (F10                                | , 7                  |
| Gazd. es. VEGYES TÉTEL<br>Dátum 2008.03.05<br>Partner<br>Megj. teszt | Periódus 200803 St      | típusa Manuális<br>tornó-e | Tranzakció ID 2<br>Stornózott tranz.<br>Létrehozó dmsdba<br>Állapot Előkészítés alatt | 2008.03.05           |
| •                                                                    |                         | . 😂 🚿                      | Csak fej 🖲 🧱 E                                                                        | NOOK                 |
| Fők. szá Összeg Dimen:                                               | z Dimenz Dimenz Napló N | 🐥 Fők. szá Összeg          | Dimenz Dimenz Dimenz N                                                                | apló N               |
|                                                                      |                         | ▲ 115                      | 100,00                                                                                | ∕egyes köny <b>-</b> |
| Tartozik         Σ           1 000,00         Σ                      |                         | Követel                    | D Σ 1 000,00                                                                          |                      |
| l'étel törlése                                                       |                         |                            |                                                                                       |                      |

4. ábra

Az összetartozó főkönyvi számokat zölddel jelöli a rendszer.

Összetartozóak lehetnek a főkönyvi számok az alábbi módokon:

#### 2.1. 1 Tartozik-1 Követel főkönyvi szám

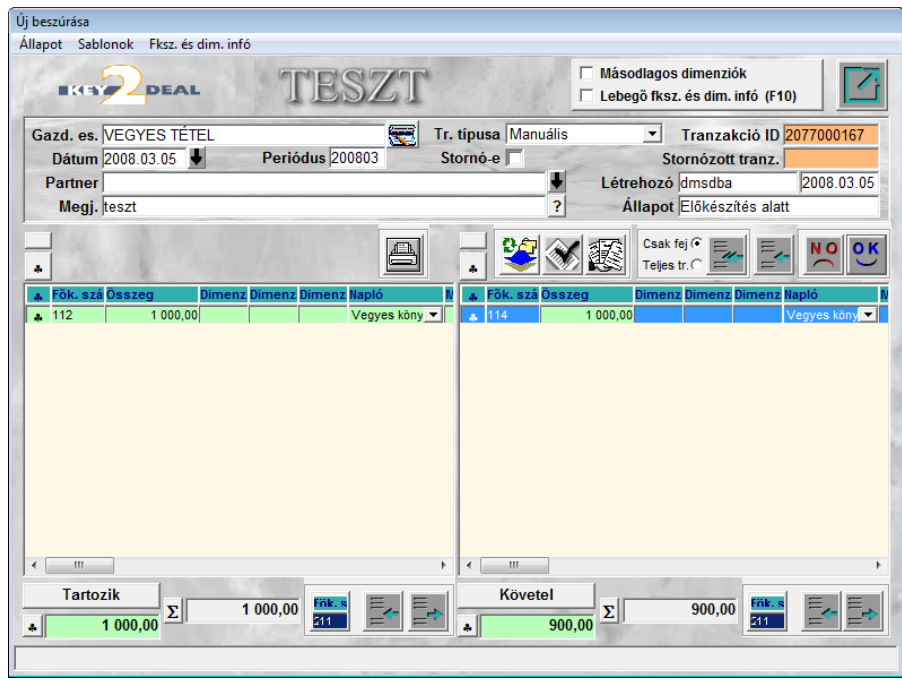

5. ábra

Megjelenése a <u>Főkönyvi karton</u> Ellenszámla oszlopában a példa szerint 112 esetén 114 114 esetén 112 Természetesen ez a vegyes tétel folytatható további T és K párosokkal, nem kötelező új fejlécet nyitni. Ebben az esetben az 1. felvitt sor fehérbe vált (hiszen ezek összetartoztak), a következő, 2. sor pedig zöld lesz, hiszen ez a sor lesz a következő összetartozó főkönyvi szám páros.

| Új beszúrása<br>Állapot Sablonok Fksz. és dim. ir                                                              | fó                     |                                 |                                                                                                    |
|----------------------------------------------------------------------------------------------------|------------------------|---------------------------------|----------------------------------------------------------------------------------------------------|
|                                                                                                    | TESZI                  |                                 | □ Másodlagos dimenziók<br>□ Lebegő fksz. és dim. infó (F10)                                               |
| Gazd. es. VEGYES TÉTEL<br>Dátum 2008.03.05 ♥<br>Partner<br>Megj. teszt                                         | Periódus 200803        | Tr. típusa Manuális<br>Stornó-e | Tranzakció ID 2077000167<br>Stornózott tranz.<br>Létrehozó dmsdba 2008.03.05<br>Állapot Előkészítés alatt |
| •                                                                                                    | 8                      | . 😵                             | Csak fej C                                                                                                |
| Fok. sza Usszeg         Dimer                • 311             1000,00               • 5111             500,00 | IZ Dimenz Dimenz Napio |                                 | g Dimenz Dimenz Dimenz Naplo<br>1 500,00 Vegyes köny∫▼                                                    |
| 4 111                                                                                                    |                        | • • m                           |                                                                                                    |
| Tartozik<br>▲ 1 500,00 Σ                                                                                       | 1 500,00               | Követel                         |                                                                                                    |

2.2. Sok Tartozik – 1 Követel vagy 1 Tartozik – Sok Követel főkönyvi szám

6. ábra

Megjelenése a <u>Főkönyvi karton</u> Ellenszámla oszlopában a példa szerint 311 esetén 114 5111 esetén 114 114 esetén, 311 és 5111

### 2.3. Sok Tartozik – Sok Követel főkönyvi szám

| Új beszúrása<br>Állapot Sablonok Fl                                      | ksz. és dim. infó             |                                    |                             |                                                   |                                 |                                                                     |                                             |
|--------------------------------------------------------------------------|-------------------------------|------------------------------------|-----------------------------|---------------------------------------------------|---------------------------------|---------------------------------------------------------------------|---------------------------------------------|
|                                                                          | EAL                           | TESZ                               | CT                          |                                                   | Másodlag Lebegő fk              | os dimenziók<br>:sz. és dim. infó (f                                | 10)                                         |
| Gazd. es. VEGYES<br>Dátum 2008.03.<br>Partner<br>Megj. teszt             | S TÉTEL                       | Periódus 200803                    | Tr. ti<br>Sto               | ípusa Manuáli<br>rnó-e 🔽<br>?                     | is<br>Létrehoz<br>Állapo        | Tranzakció II<br>Stornózott tranz<br>tó dmsdba<br>ot Előkészítés al | 2077000167<br>                              |
| *                                                                        |                               |                                    |                             | . 😂 🕯                                             | Csa<br>Telj                     | ak fej 🍳 🧱                                                          | K NO OK                                     |
| Fök. szá         Összeg           311         1           5111         1 | Dimenz Di<br>000,00<br>500,00 | imenz Dimenz Napló<br>Vegy<br>Vegy | N<br>es köny ▼<br>es köny ▼ | Fök. szá         Ös:           114            211 | szeg Dime<br>1 000,00<br>500,00 | enz Dimenz Dimen                                                    | z Napló N<br>Vegyes köny V<br>Vegyes köny V |
| < III<br>Tartozik                                                        |                               | TOD DO FRIE S                      | ,                           | ۲۰۰۰ Követel                                      |                                 | 4 500.00                                                            | ,                                           |
| <b>4</b> 1 500,00                                                        | Σ 15                          | 211                                |                             | <b>*</b> 1 50                                     | 00,00 <u>Σ</u>                  | 1 500,00                                                            |                                             |
| ,                                                                        |                               |                                    | 7 ál                        | hra                                               |                                 |                                                                     |                                             |

Megjelenése a *Főkönyvi karton* Ellenszámla oszlopában a példa szerint 311 esetén 114 és 211 5111 esetén 114 és 211 114 esetén 311 és 5111 211 esetén 311 és 5111

Ahhoz, hogy a <u>Főkönyvi karton</u> riporton minden főkönyvi szám esetén 1 Tartozik vagy 1 Követel ellenszámla szerepeljen az 1-1 párosítás javasolt.

### 3. Feladás a főkönyvbe

Ehhez nem kell mást tenni, mint a felrögzítést követően a *mentés* () nyomógomb megnyomása

után az "Állapot" főmenü Ellenőrizhető almenüjének (vagy az *Ellenőrizhető* ( ) nyomógomb) megnyomása. Ezután az "Állapot" főmenü Ellenőrizve almenüjének (vagy az

Ellenőrizve () nyomógomb) megnyomása következik. Ekkor még visszatehető Előkészítés alatti állapotba a vegyes tétel az "Állapot" főmenü Előkészítés alatt almenüjének megnyomására. Amennyiben biztosan minden megfelel, úgy fel lehet adni főkönyvnek a tételt az "Állapot" főmenü Könyvekben szerepel almenüjének (vagy a Könyvekben szerepel

👯) nyomógomb) megnyomására. Ekkor automatikusan nyomtatódik az <u>Adott időszaki</u>

<u>könyvelési események</u> nevű riport. Ez a riport utólag a *Könyvelési esemény nyomtatása* () nyomógomb segítségével nyomtatható. Ezek után a tétel már nem módosítható, csak ellentétes kontírozás lehetséges.

### 4. Sablonok

### 4.1. Sablonok mentése

Miután egy vegyes könyvelési tétel elkészült (függetlenül, hogy még csak az adatok felvitele történt e meg, vagy már **Könyvekben szerepel** az állapota,) amennyiben a képernyőn van a tétel, úgy a **"Sablonok"** főmenüpont Mentés almenüpontjára megjelenő ablakban (8. ábra) lehetséges a vegyes tétel elmentése.

| Könyvelési tranzakció sablon elmentése |                  |
|----------------------------------------|------------------|
| Név (N)<br>Megj.                       | ID ?             |
| Gazd. es. VEGYES TÉTEL                 | Élő? Élő 💌       |
| Létreh. dátuma 2008.03.05. 15:56:09    | Létrehozó dmsdba |
|                                        | NOOK             |

8. ábra

A **Könyvelési tranzakció sablon elmentése** nevű ablakon egy nevet kell adni a tételnek,

majd a *mentés* () nyomógombra kattintva a sablon mentésre kerül.

#### 4.2. Sablonok karbantartása

A "Sablonok" főmenüponton belül a Karbantartás almenüpontra kattintva az eddigi elmentett sablonok jelennek meg a képernyőn (9. ábra).

| Köny<br>Köny   | velési tranzal | ció sablonok | karbantartása |             |                  |                  | Másodla                   | gos dimenziók |         |
|----------------|----------------|--------------|---------------|-------------|------------------|------------------|---------------------------|---------------|---------|
| lév (N<br>ESZT | l)             | Megj         |               |             |                  |                  | Gazd. es.<br>VEGYES TÉTEL |               | 14      |
| <              |                |              |               | m           |                  |                  |                           |               | •       |
| artoz          | z Fők. szám    | Szorzó Di    | menzić Dime   | nzidDimenzi | Napló            | P.nem            | Megjegyzés                | ID            | Tranzak |
|                | 311            | 0,667-       |               |             | Vegyes kõnyvelés | HUF              |                           |               | 2       |
| Т              | 5111           | 0,333-       | -             | -           | Vegyes könyvelés | HUF              |                           |               | 3       |
| к              | 114            | 0,667 -      | -             | -           | Vegyes könyvelés | HUF              |                           |               | 4       |
| к              | 211            | 0,333-       | -             | -           | Vegyes könyvelés | HUF              |                           |               | 5       |
| •              |                |              |               |             |                  |                  |                           |               |         |
| ?              | t I            | <b>\$</b>    |               | ≣<          | 1/1              | $\triangleright$ |                           | × Ce          |         |

9. ábra

Az Új rekord felvitele () nyomógombra kattintva új sablon rögzíthető (10. ábra).

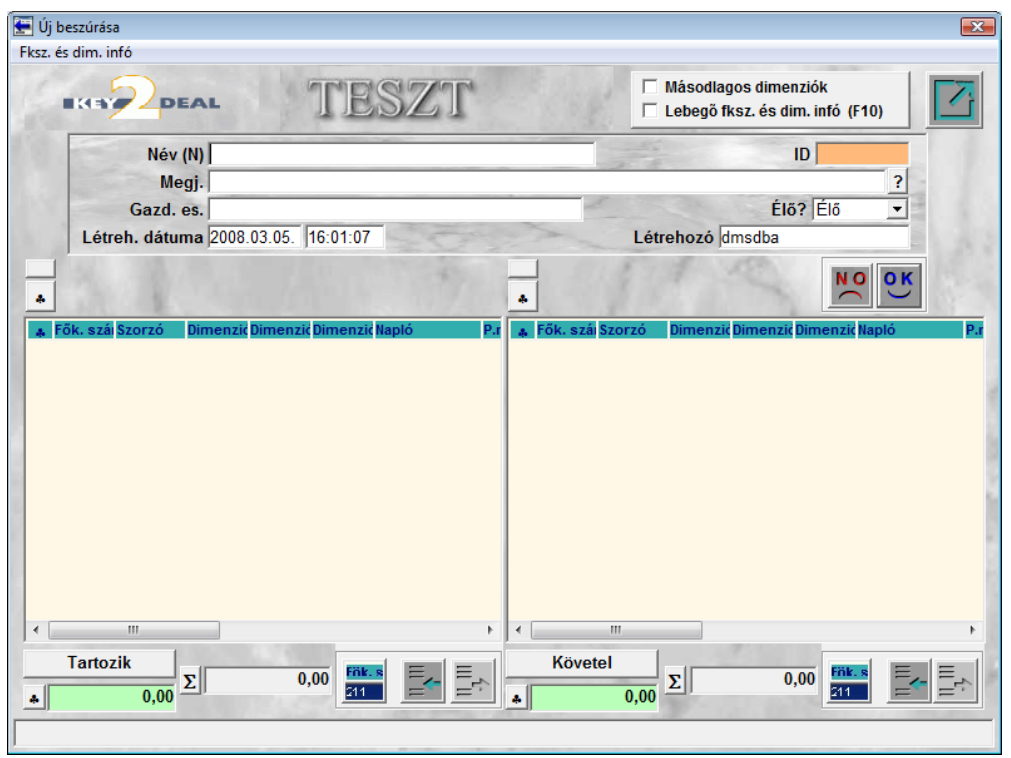

10. ábra

A *Kijelölt rekord módosítása* (E) nyomógombra kattintva meglévő sablon szerkeszthető (11. ábra).

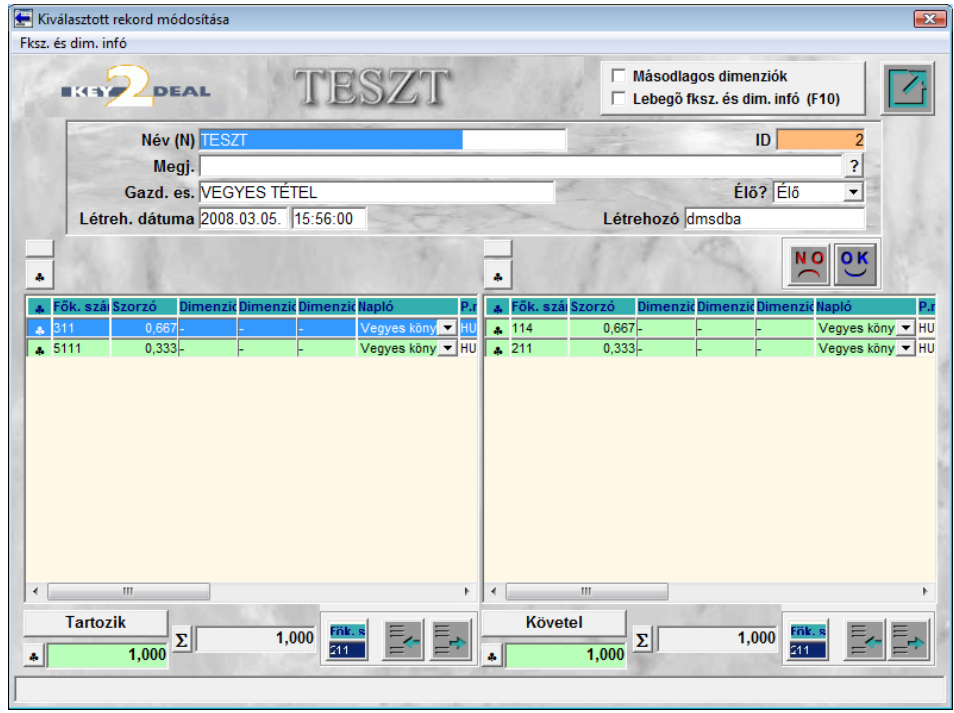

11. ábra

### 4.3. Sablonok betöltése

Az **Új beszúrása** nevű ablakon a vegyes tétel fejléc kitöltése után a **"Sablonok**" főmenüponton belül a Betöltés menüre kattintva megjelennek az eddigi elmentett sablonok (12. ábra).

| EKEY 20        | EAL                                                                                                    | Gazdasági<br>Tételek öss | esemény megnev<br>zerendelese | ezése | <ul> <li>I</li> </ul> | ☐ Másodlagos | dimenziók |        |
|----------------|----------------------------------------------------------------------------------------------------|--------------------------|-------------------------------|-------|-----------------------|--------------|-----------|--------|
| év (N)<br>iszt | LAL                                                                                                    |                          | Örnen                         |       |                       |              |           |        |
| év (N)<br>ISZT | And the second second s |                          | Usszeg                        | -     | 00                    | 1            | 1246.0    |        |
| SZT            | Megj.                                                                                                    |                          |                               |       |                       | Gazd. es.    |           |        |
|                |                                                                                                    |                          |                               |       |                       | VEGYES TÉTEL |           |        |
| rtoz Fők, szám | Szorzó Dimenz                                                                                                    | III                      | zić Napló                     | P.nem | Megieg                | vzés         | ID        | Tranza |
| T 311          | 0,667 -                                                                                                    |                          | Vegyes könyvelés              | HUF   | megjeg                | 200          |           | 2      |
| T 5111         | 0,333-                                                                                                    |                          | Vegyes könyvelés              | HUF   |                       |              |           | 3      |
| К 114          | 0,667-                                                                                                    |                          | Vegyes könyvelés              | HUF   |                       |              |           | 4      |
| К 211          | 0,333-                                                                                                    |                          | Vegyes könyvelés              | HUF   |                       |              |           | 5      |
|                |                                                                                                    |                          | 1/1                           |       |                       |              | B         |        |

12. ábra

A sablon kiválasztása, illetve az **összeg** megadása után a *mentés* (**PP**) nyomógomb megnyomására megjelenik képernyőn az adott vegyes tétel (13. ábra).

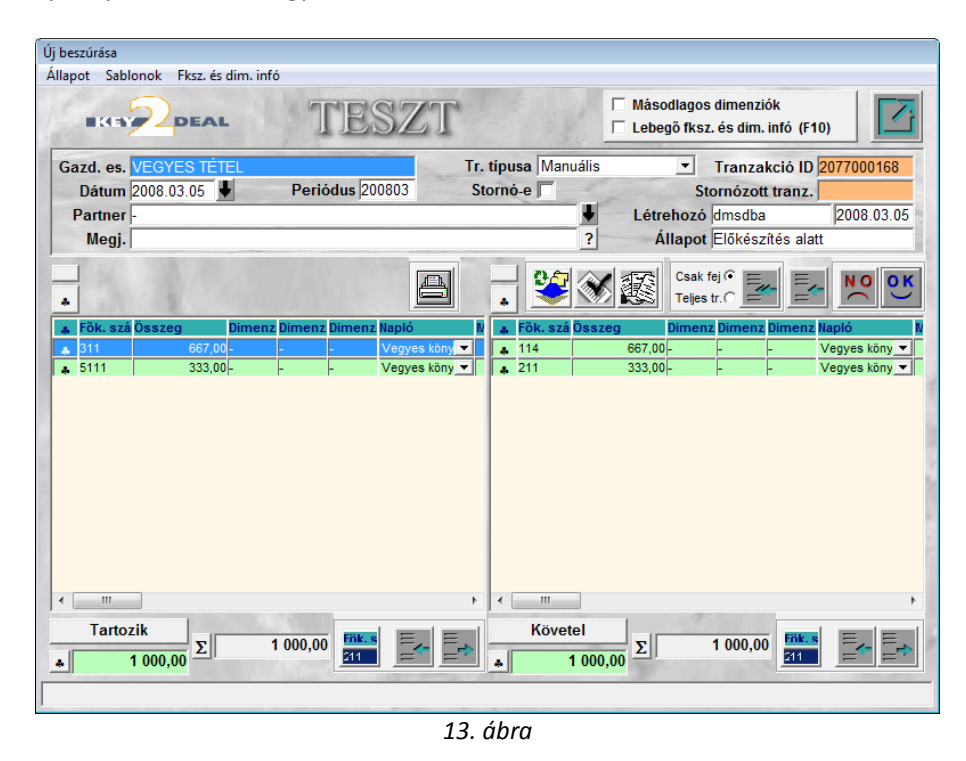

Ezek után még bármi módosítható a tételen mielőtt a főkönyvbe kerül feladásra.